#### MultiTech Systems

## Using the Wizard to Connect the MTE to the Internet

After installing the SIM card and connecting cables and antennas, set up the device to connect to the Internet:

- Wait for 60 seconds after connecting power. The computer gets IP address 192.168.2.100 via DHCP.
- In a web browser, enter IP address 192,168,2,1,
- Login using admin as both the Username and Password. If you are using the default password, you will be prompted to change it for future logins.
- Click Wizard on the left.
- Click Next.
- Change password, if desired and click Next. (Recommended)
- Set the device's **Time Zone** and click **Next**
- Enter and configure **APN**.
- Select Manual Configuration.
- Set Country to Others.
- Enter the **APN** provided by the SIM provider.
- Click Next. d
- Click Apply.
- **10.** Wait a few minutes and check LED status. Power. SIM. Internet, and Signal LEDs are on when there is a live Internet connection. For more information on the LEDs. refer to LED Indicators.

After the device has a valid Internet connection, your computer automatically renews to the new IP address assigned to cellular connection and have full access to the Internet.

MultiConnect® eCell

# **Upgrading Firmware**

Once your device is installed, ensure the firmware is up to date.

- 1. Download firmware updates are available through the MTE product page on www.multitech.com.
- 2. Unzip the firmware BIN file and save it on your computer.
- Verify that the computer has DHCP enabled.
- In a browser, go to **192.168.2.1** and login to the MTE. The default Username and Password are both admin. If you are using the default password, you will be prompted to change it for future logins.
- Click System > System Related > System Tools > Firmware Upgrade.
- Click **Choose File** and select the BIN file you unzipped and saved to the computer.
- Click **Upgrade**. Wait a few minutes for the upgrade to complete
- Log in again to verify the firmware version updated.
- Click **Wizard** and run through the Wizard setup. Refer to Using the Wizard to Connect the MTE to the Internet.

# 47 CFR Part 15 Regulation Class B Devices

This equipment has been tested and found to comply with the limits for a Class B digital device, pursuant to part 15 of the FCC Rules. These limits are designed to provide reasonable protection against harmful interference in a residential installation. This equipment generates, uses, and can radiate radio frequency energy and, if not installed and used in accordance with the instructions, may cause harmful interference to radio communications. However, there is no guarantee that interference will not occur in a particular installation. If this equipment does cause harmful interference to radio or television reception, which can be determined by turning the equipment off and on, the user is encouraged to try to correct the interference by one or more of the following measures:

- Reorient or relocate the receiving antenna.
- Increase the separation between the equipment and receiver.

MultiConnect® eCell

- that to which the receiver is connected.
- help.

Warning: Changes or modifications to this unit not expressly approved by the party responsible for compliance could void the user's authority to operate the equipment.

## EMC. Safety, and Radio Equipment Directive (RED) Compliance

CE

The CE mark is affixed to this product to confirm compliance with the following European Community Directives:

> Council Directive 2011/65/EU on the restriction of the use of certain hazardous substances in electrical and electronic equipment;

and

Council Directive 2014/53/EU on radio equipment and telecommunications terminal equipment and the mutual recognition of their conformity.

MultiTech declares that this device is in compliance with the essential requirements and other relevant provisions of Directive 2014/53/EU. The declaration of conformity may be requested at https://support.multitech.com.

## Additional User, Safety and Regulatory Content

For additional safety and regulatory content, refer to the *MultiConnect* eCell User Guide (\$000644), which is available atwww.multitech.com.

MultiTech Systems

Connect the equipment into an outlet on a circuit different from

Consult the dealer or an experienced radio/TV technician for

MultiConnect® eCell

## MultiConnect<sup>®</sup> eCell Quick Start

Document Number: 82101603L

## **Copyright and Trademark**

This publication may not be reproduced, in whole or in part, without the specific and express prior written permission signed by an executive officer of Multi-Tech Systems, Inc. All rights reserved. Copyright © 2018 by Multi-Tech Systems, Inc.

Multi-Tech Systems, Inc. makes no representations or warranties, whether express, implied or by estoppels, with respect to the content. information, material and recommendations herein and specifically disclaims any implied warranties of merchantability, fitness for any particular purpose and non-infringement. Multi-Tech Systems, Inc. reserves the right to revise this publication without obligation to notify any person or organization of such revisions or changes.

MultiTech, MultiConnect, and the MultiTech logo are registered trademarks of Multi-Tech Systems, Inc. All other brand and product names are trademarks or registered trademarks of their respective companies.

### Multi-Tech Systems, Inc

2205 Woodale Drive. Mounds View, Minnesota 55112 U.S.A Phone: 763-785-3500 or 800-328-9717 Fax: 763-785-9874

### Support

Support Portal https://support.multitech.com

Europe, Middle East, Africa: support@multitech.co.uk +(44) 118 959 7774

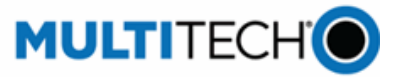

Knowledge Base http://www.multitech.com/kb.go

U.S., Canada, all others: support@multitech.com (800) 972-2439 or (763) 717-5863

Business Hours: M-F, 8am to 5pm CT

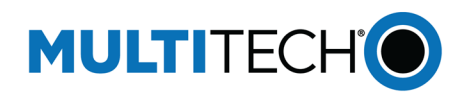

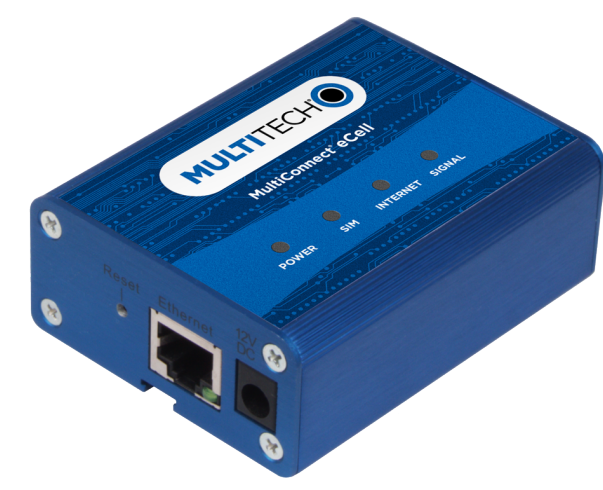

MultiConnect<sup>®</sup> eCell **MTE Quick Start** 

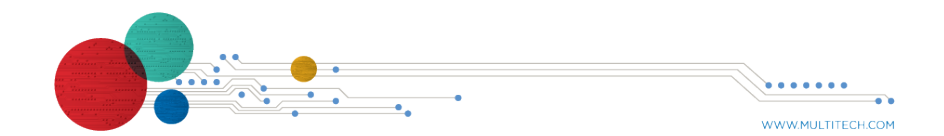

Quick Start

MultiTech Systems

#### MultiConnect<sup>®</sup> eCell

MultiTech Systems

### Welcome

This Quick Start provides information on the MultiConnect<sup>®</sup> eCell. The Multiconnect eCell is an affordable 3G/4G Ethernet to Cellular Bridge used to enable devices with Internet service. It is a simple alternative to complex and expensive cellular routers in applications where advanced networking capabilities are already in place or are not required, but there is a need for remote access without using local wired networks

## Package Contents

| Description                     | Quantity |
|---------------------------------|----------|
| MultiConnect eCell modem        | 1        |
| Antenna                         | 2        |
| Mag Mount adapter (EU SKU Only) | 1        |
| Power Adapter                   | 1        |
| Ethernet Cable                  | 1        |
| Four Rubber Feet                | 1        |
| Mounting Stick                  | 1        |
| Quick Start                     | 1        |

### **Connectors**

MultiConnect<sup>®</sup> eCell

**Side Panels** 

| Item     | Description                                                                                                    |  |
|----------|----------------------------------------------------------------------------------------------------|--|
| Reset    | Push and hold for 15 seconds to reset the device back to factory default settings.                                                     |  |
| Ethernet | Connect an Ethernet cable. The RJ-45 port includes<br>an LED on lower right of the RJ-45 port. Refer to LED<br>Indicators for details. |  |
| 12V DC   | Connect to the power adapter.                                                                                                    |  |
| SIM      | Insert the SIM card provided by your service provider.                                                                                 |  |
| CELL     | Connect one antenna.                                                                                                    |  |
| AUX      | Connect the second antenna.                                                                                                    |  |

MultiTech Systems

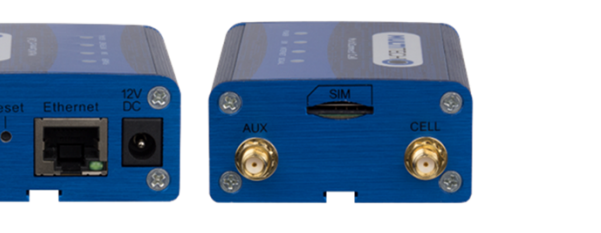

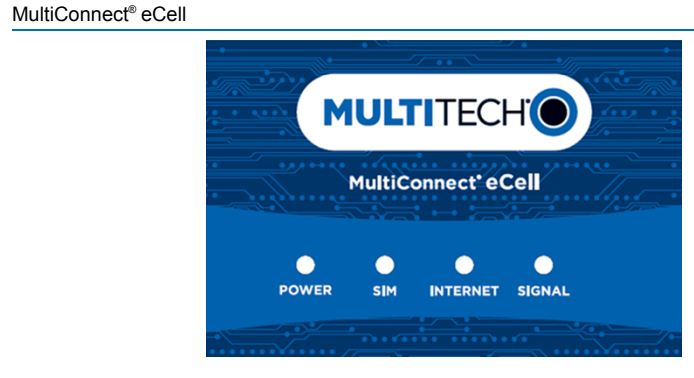

## **LED Indicators**

| ltem     | Description                             |
|----------|-----------------------------------------|
| Power    | <b>On:</b> Solid when the mode.         |
|          | Off: No power.                          |
|          | Flashing: Device is recovery mode, or n |
| SIM      | On: SIM card detect                     |
|          | Off: SIM card not p                     |
|          | Flashing: Detectin                      |
| Internet | On: 4G/3G is estab                      |
|          | Off: No active cellu                    |
|          | Flashing: Active da                     |
| Signal   | On: Solid when the                      |
|          | Off: No cellular sign                   |
|          | Flashing fast: Med                      |
|          | Flashing slow: We                       |

MultiTech Systems

e device is in normal operational

is in firmware upgrade mode, needs troubleshooting.

cted and ready.

present or not detected.

ng and guerying SIM card information.

plished and active.

ular connection.

lata transferred via cellular.

ere is a strong cellular signal.

nal

dium cellular signal.

eak cellular signal.

MultiConnect<sup>®</sup> eCell

tem

Ethernet

(On the

port)

device.

Èthernet

Installing the SIM Card

is labeled SIM.

it locks into place.

To install the SIM card:

Description

Off: No Ethernet connection.

This device requires a SIM card, which is supplied by your service

provider. Install the SIM card before connecting antennas and cabling the

1. Locate the SIM card slot on the side of the device. The slot

Slide the SIM card into the SIM card slot with the contact side facing down as shown. When the SIM card is installed,

**On:** Solid when there is an Ethernet connection.

**Flashing:** Data is actively transmitting via the Internet.

MultiTech Systems

MultiConnect<sup>®</sup> eCell

**Attaching Antennas and Cables** 

**Note:** Before powering up the device, enable DHCP on your computer's Ethernet port.

- 1. Connect the provided antennas to the connectors labeled CELL and AUX. Finger tighten. For best cellular performance, position the top of the antennas as far apart as possible.
- 2. Connect the Ethernet cable between the Ethernet ports on your computer and the device.
- 3. Connect the power adapter to the 12V DC connector.
- To power up the device, plug the power adapter into an electrical outlet.

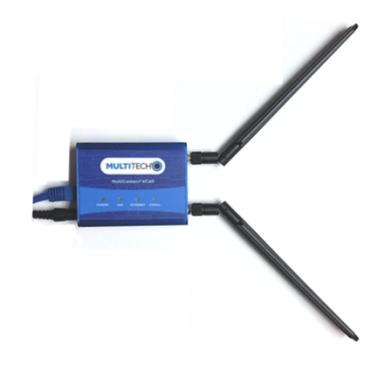